### Konfiguracja ROUTERA bezprzewodowego z modemem ADSL 2+, TP-Link TD-W8910G/TD-W8920G

### Ustawienia karty sieciowej <u>Windows XP</u>

### <u>Krok 1</u>

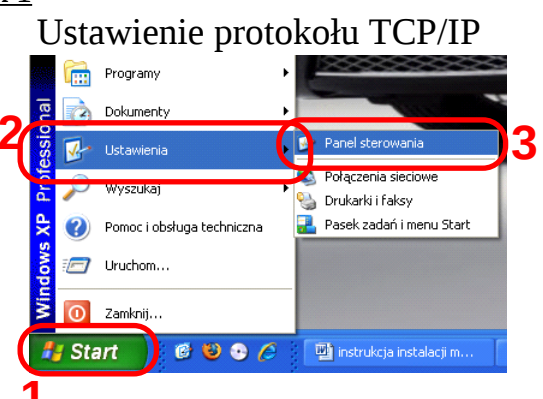

Kliknij **START** następnie zakładkę **Ustawienia** i **Panel sterowania** 

### Krok 2

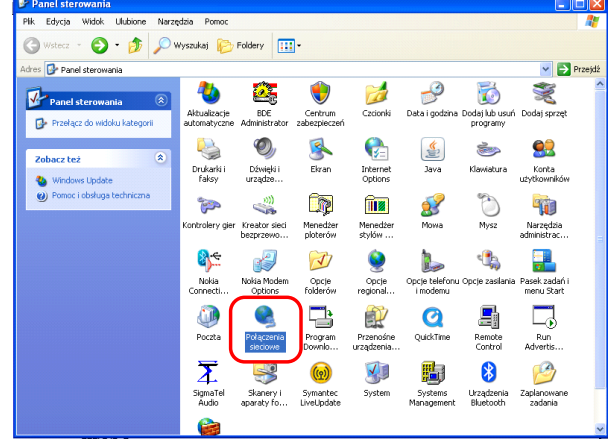

W panelu sterowania wejdź do katalogu *Połączenia sieciowe* <u>Krok 3</u>

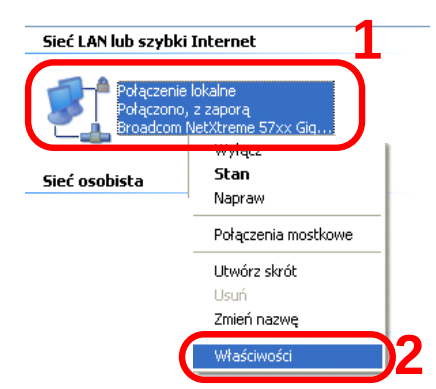

Prawym przyciskiem myszy kliknij na ikonie *Połączenia lokalnego* a następnie wybierz *Właściwości* 

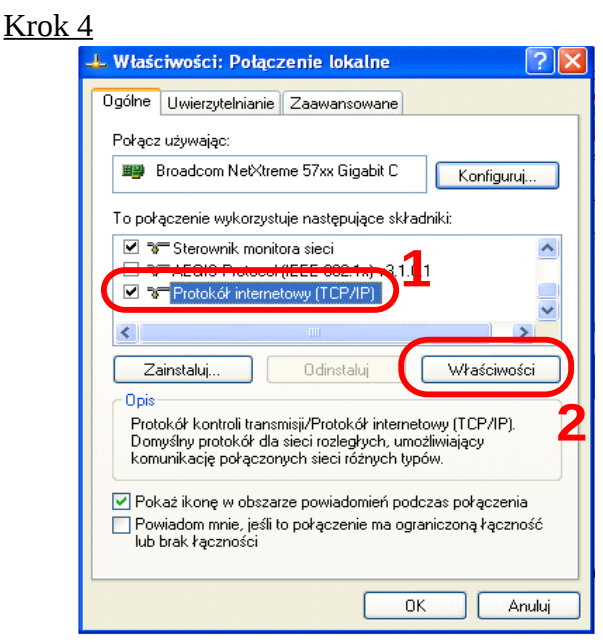

Zaznacz składnik **Protokół internetowy (TCP/IP)** i wybierz **Właściwości** Krok <u>5</u>

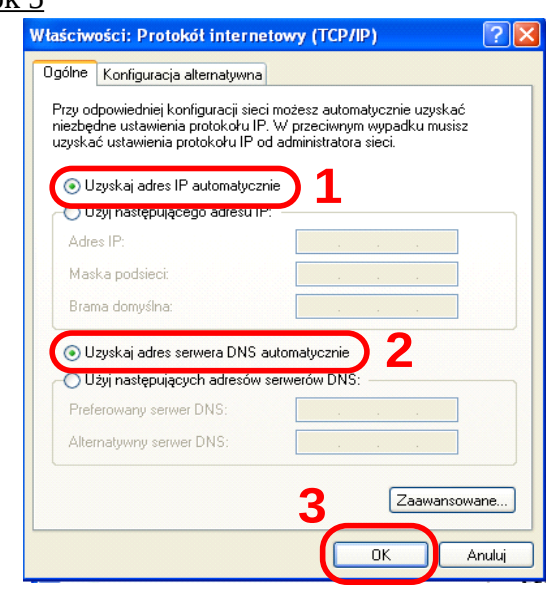

Wybierz **Uzyskaj adres IP automatycznie** oraz **Uzyskaj adres serwera DNS automatycznie**, następnie kliknij **OK** 

### Windows Vista Krok 1

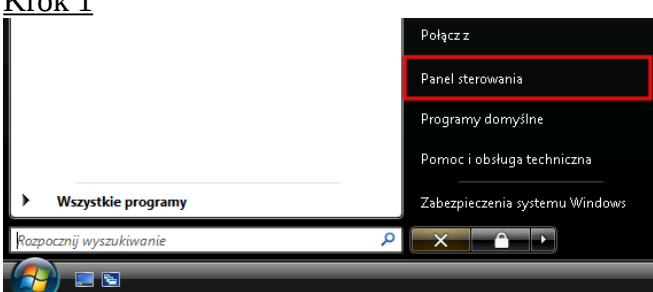

### Z menu **START** wybierz opcje **Panel sterowania** <u>Krok 2</u>

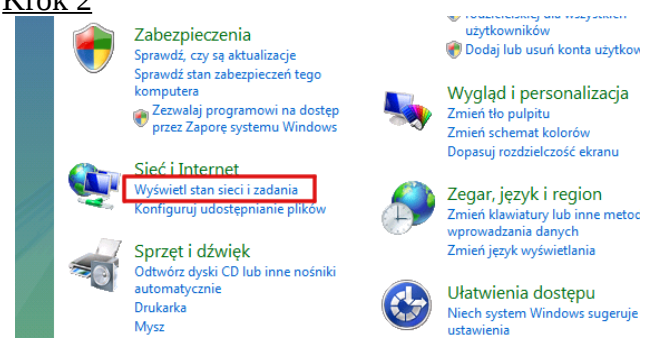

### Z grupy opcji wybierz *Wyświetl stan sieci i zadania* <u>Krok 3</u>

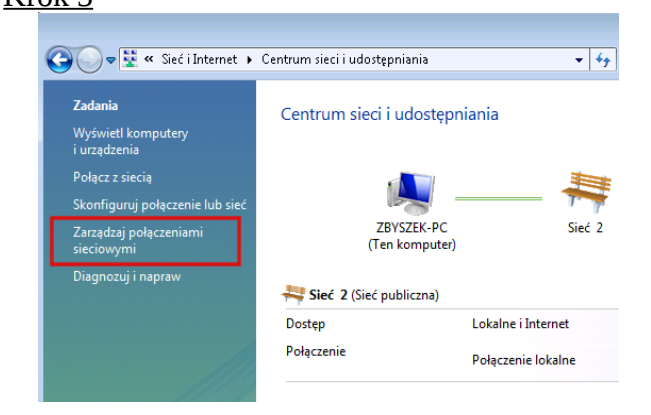

### Z menu **Zadania** wybierz **Zarządzaj** połączeniami sieciowymi <u>Krok 4</u>

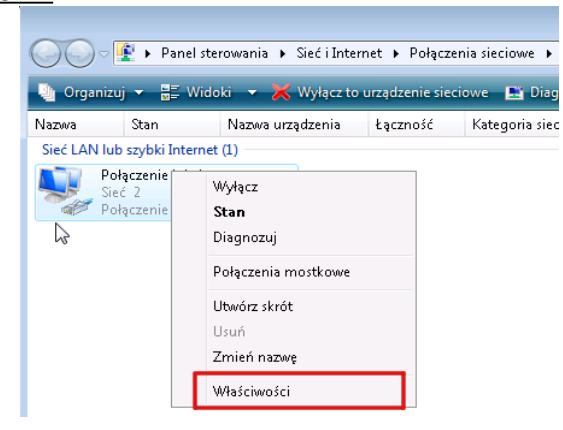

### Kliknij prawym przyciskiem na ikonie **Połączenie lokalne** i z menu wybierz opcję **Właściwości**

#### <u>Krok 5</u>

| _   | Połączenie sieciowe Intel(R) PRO/1000 MT                                                                          |
|-----|----------------------------------------------------------------------------------------------------|
|     | Konfiguruj                                                                                                    |
| Тор | nołączenie wykorzystuje następujące składniki:                                                                    |
| •   | 🖳 Klient sieci Microsoft Networks                                                                                 |
|     | 📇 Harmonogram pakietów QoS                                                                                        |
|     | 🚚 Udostępnianie plików i drukarek w sieciach Microsoft N                                                          |
|     | 🛶 Protokół internetowy w wersji 6 (TCP/IPv6)                                                                      |
| ☑   | Protokół internetowy w wersji 4 (TCP/IPv4)                                                                        |
|     | 📥 Sterownik We/Wy mapowania z odnajdywaniem topolo                                                                |
|     | 🔺 Responder odnajdywania topologii warstwy łącza                                                                  |
|     |                                                                                                    |
|     | Zainstalui Odinstalui W/Łaściwości                                                                                |
| _   |                                                                                                    |
|     | NS                                                                                                    |
| 0   |                                                                                                    |
| Pi  | rotokół kontroli transmisji/Protokół internetowy (TCP/IP).<br>omuślnu protokół dla sieci rozległuch umożliwiającu |

# W oknie *Właściwości: Połączenie lokalne* wybierz *Protokół internetowy w wersji 4 (TCP/IPv4)*. Następnie wybierz *Właściwości*

#### <u>Krok 6</u>

| Właściwości: Protokół internetowy w v                                                                                                    | versji 4 (TCP/IPv4) 💦 🔀 |  |  |  |  |  |
|----------------------------------------------------------------------------------------------------|-------------------------|--|--|--|--|--|
| Ogólne Konfiguracja alternatywna                                                                                                    |                         |  |  |  |  |  |
| wrzy odpowiedniej konfiguracji sieci możesz automatycznie uzyskać<br>niezbędne ustawienia protokołu IP. W przeciwnym wypadku musisz<br>uzyskać ustawienia protokołu IP od administratora sieci. |                         |  |  |  |  |  |
| 1 💿 Uzyskaj adres IP automatycznie                                                                                                    |                         |  |  |  |  |  |
| – 🔘 Użyj następującego adresu IP: –                                                                                                    |                         |  |  |  |  |  |
| Adres IP:                                                                                                    | · · · · · ·             |  |  |  |  |  |
| Maska podsieci:                                                                                                    |                         |  |  |  |  |  |
| Brama domyślna:                                                                                                    | , , ,                   |  |  |  |  |  |
| 2 💿 Uzyskaj adres serwera DNS autor                                                                                                    | matycznie               |  |  |  |  |  |
| – Użyj następujących adresów serv                                                                                                    | verów DNS:              |  |  |  |  |  |
| Preferowany serwer DNS:                                                                                                    | · · · · ·               |  |  |  |  |  |
| Alternatywny serwer DNS:                                                                                                    |                         |  |  |  |  |  |
| Sprawdź przy zakończeniu popra<br>ustawień                                                                                                    | Zaawansowane            |  |  |  |  |  |
|                                                                                                    | 3 OK Anuluj             |  |  |  |  |  |

Zaznacz opcję: **Uzyskaj adres IP automatycznie** oraz **Uzyskaj adres serwera DNS automatycznie**. Zatwierdź zmiany wybierając **OK**.

### Windows 7

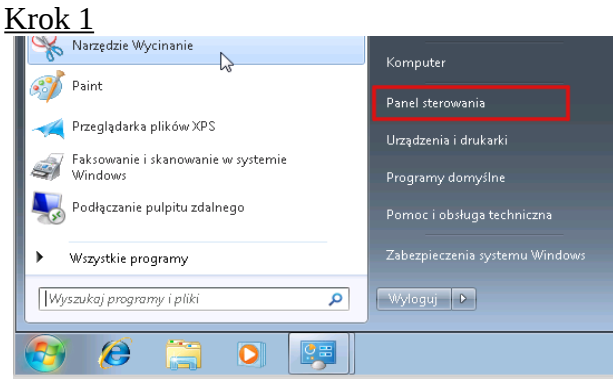

### Z menu **START** wybierz opcje **Panel sterowania** <u>Krok 2</u>

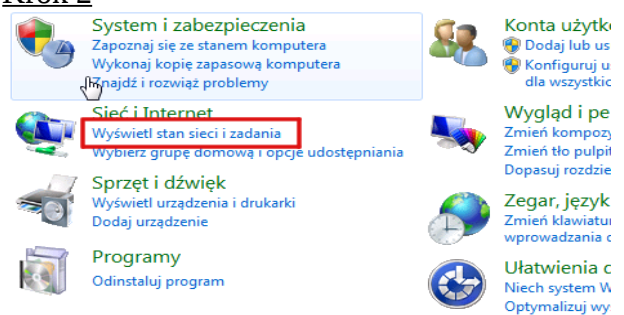

# Z grupy opcji wybierz *Wyświetl stan sieci i zadania*

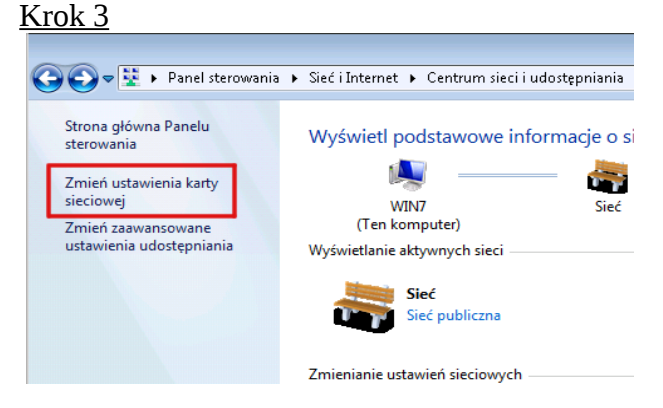

## Z menu **Zadania** wybierz **Zmień ustawienia karty** sieciowej

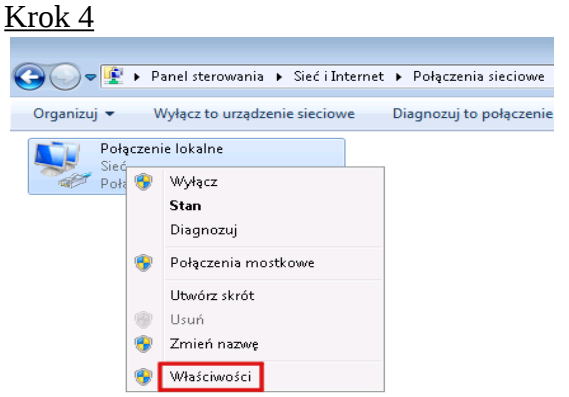

Kliknij prawym przyciskiem na ikonie **Połączenie** *lokalne* i z menu wybierz opcję **Właściwości** 

### <u>Krok 5</u>

| 🃮 Właściwości: Połączenie lokalne 🛛 🔫                                                                                                    |  |  |
|----------------------------------------------------------------------------------------------------|--|--|
| Sieć                                                                                                    |  |  |
| Połącz, używając:                                                                                                    |  |  |
| 🔮 Połączenie sieciowe Intel(R) PR0/1000 MT                                                                                                    |  |  |
| Konfiguruj<br>To połączenie wykorzystuje następujące składniki:                                                                                                    |  |  |
| <ul> <li>Klient sieci Microsoft Networks</li> <li>Harmonogram pakietów QoS</li> <li>Udostępnianie plików i drukarek w sieciach Microsoft N</li> <li>Protokół internetowy w wersji 6 (TCP/IPv6)</li> <li>Protokół internetowy w wersji 4 (TCP/IPv4)</li> <li>Sterownik We/Wy mapowania z odnajdywaniem topolo</li> <li>Responder odnajdywania topologii warstwy łącza</li> </ul> |  |  |
| Zainstaluj Odinstaluj Właściwości                                                                                                    |  |  |
| Opis<br>Protokół kontroli transmisji/Protokół internetowy (TCP/IP).<br>Domyślny protokół dla sieci rozległych, umożliwiający<br>komunikację połączonych sieci różnych typów.                                                                                                    |  |  |
| OK Anuluj                                                                                                    |  |  |

W oknie *Właściwości: Połączenie lokalne* wybierz *Protokół internetowy w wersji 4 (TCP/IPv4)*. Następnie wybierz *Właściwości* 

#### Krok 6

| Właściwości: Protokół internetowy w v                                                                                                    | versji 4 (TCP/IPv4) 🛛 😨 💌 |  |  |  |  |  |
|----------------------------------------------------------------------------------------------------|---------------------------|--|--|--|--|--|
| Ogólne Konfiguracja alternatywna                                                                                                    |                           |  |  |  |  |  |
| wrzy odpowiedniej konfiguracji sieci możesz automatycznie uzyskać<br>niezbędne ustawienia protokołu IP. W przeciwnym wypadku musisz<br>uzyskać ustawienia protokołu IP od administratora sieci. |                           |  |  |  |  |  |
| 1 💿 Uzyskaj adres IP automatycznie                                                                                                    |                           |  |  |  |  |  |
| — Użyj następującego adresu IP: —                                                                                                    | •                         |  |  |  |  |  |
| Adres IP:                                                                                                    | · · · ·                   |  |  |  |  |  |
| Maska podsieci:                                                                                                    | · · ·                     |  |  |  |  |  |
| Brama domyślna:                                                                                                    |                           |  |  |  |  |  |
| 2 💿 Uzyskaj adres serwera DNS auto                                                                                                    | matycznie                 |  |  |  |  |  |
| — Użyj następujących adresów serv                                                                                                    | verów DNS:                |  |  |  |  |  |
| Preferowany serwer DNS:                                                                                                    | · · ·                     |  |  |  |  |  |
| Alternatywny serwer DNS:                                                                                                    |                           |  |  |  |  |  |
| Sprawdź przy zakończeniu popra<br>ustawień                                                                                                    | Zaawansowane              |  |  |  |  |  |
|                                                                                                    | 3 OK Anuluj               |  |  |  |  |  |

Zaznacz opcję: **Uzyskaj adres IP automatycznie** oraz **Uzyskaj adres serwera DNS automatycznie**. Zatwierdź zmiany wybierając **OK**.

### Ustawienie modemu TD-W8910G/ TD-W8920G

<u>Krok 1</u>

- 1. Podłącz zasilacz do gniazda sieciowego a wtyczkę typu JACK włącz do modemu w gniazdo PWR a następnie włącz modem przyciskiem PWR/SW,
- Kablem RJ-45 (szarym) połącz gniazdo LAN (Eth1,Eth2,Eth3 lub Eth4) w modemie z kartą sieciową w komputerze,
- Kablem telefonicznym połącz mikrofiltr (port MODEM) z wejściem (port LINE) w modemie TD-W8910G/ TD-W8920G.
- 4. Port (LINE) mikrofiltra połącz z gniazdem telefonicznym w domu.
- 5. Aparat telefoniczny podłącz do mikrofiltra (port PHONE).

### <u>Krok 2</u>

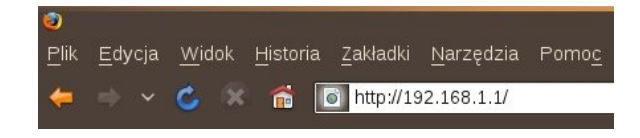

Uruchom przeglądarkę internetową i wejdź na adres **http://192.168.1.1** 

### <u>Krok 3</u>

| P           | Witryna http://192.168.1.1 żąda podania nazwy użytkownika i hasła.<br>Router" |
|-------------|-------------------------------------------------------------------------------|
| Użytkownik: | admin                                                                         |
| Hasło:      | •••••                                                                         |
|             |                                                                               |

Jako nazwę użytkownika wpisz **admin**, hasło **admin** i zaloguj się do urządzenia.

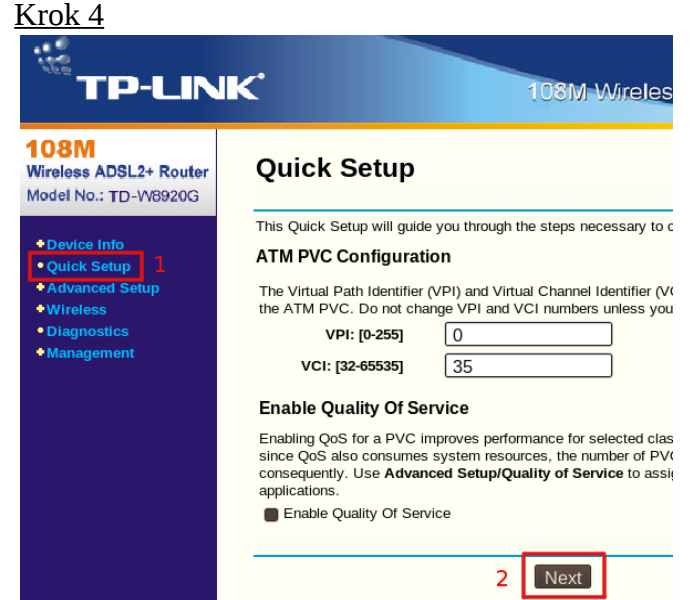

Po zalogowaniu wybierz Quick Setup. Pole VPI, VCI powinno wskazywać odpowiednio wartości 0, 35. Wybierz **NEXT**.

<u>Krok5</u>

| 108M<br>Wireless ADSL2+ Router<br>Model No.: TD-W8920G              | Connection Type                                                                                                    |  |  |  |
|---------------------------------------------------------------------|----------------------------------------------------------------------------------------------------|--|--|--|
| • Quick Setup     • Advanced Setup     • Wireless     • Diagnostics | Select the type of network protocol and encapsulation mode over the<br>has instructed you to use. Note that 802.1q VLAN tagging is only a<br>and Bridging.<br>PPP over ATM (PPPoA) |  |  |  |
| ◆Management                                                         | MAC Encapsulation Routing (MER)                                                                                                    |  |  |  |
|                                                                     | IP over ATM (IPoA)  Bridging  Encapsulation Mode:  ILC/SNAP-BRIDGING                                                                                                    |  |  |  |
|                                                                     | Enable 802.1q                                                                                                    |  |  |  |
|                                                                     | Back Next 2                                                                                                    |  |  |  |

W sekcji Connection Type wybierz *PPP over Ethernet, następnie* **Next.** 

### <u>Krok6</u>

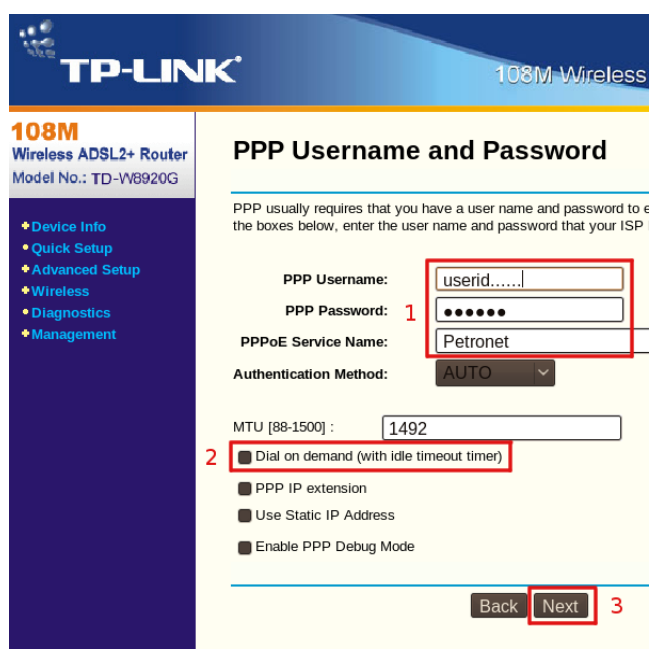

W sekcji PPP Username and Password ustaw:

- **PPP Username:** swoją nazwę użytkownika otrzymaną od operatora PETROTEL.
- **PPP Password:** swoje hasło otrzymane od operatora PETROTEL
- **PPPoE Service name:** nazwę usługi np.: Petronet

Opcja *Dial on demand* – powinna być odznaczona. Wybierz **NEXT.** 

### <u>Krok 7</u>

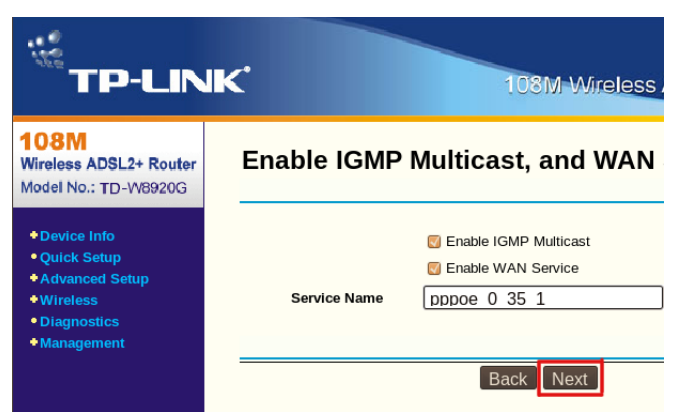

W sekcji Enable IGMP Multicast, and WAN przejdź dalej nie zmieniając żadnych ustawień. Wybierz **Next.** 

#### Krok 8

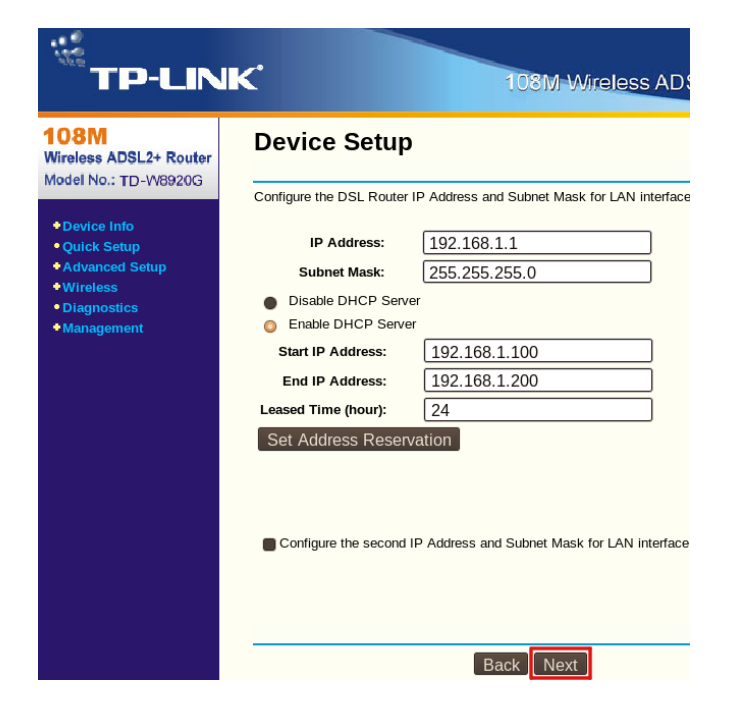

W sekcji Device Setup, przejdź dalej nie zmieniając żadnych ustawień. Wybierz **Next.** 

#### Krok 9

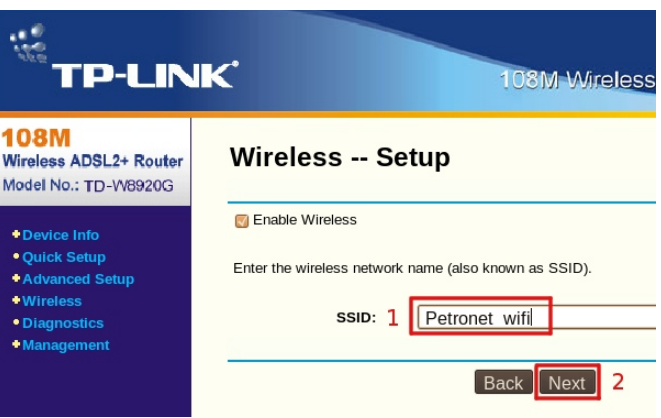

W sekcji Wireless – Setup, określ *SSID* czyli (nazwę sieci jaka będzie rozgłaszana przez urządzenie) w przykładzie sieć bezprzewodowa nazywa się Petronet\_wifi.

|                                                               | <                                                                                | 108M-Wireless                                                                         |
|---------------------------------------------------------------|----------------------------------------------------------------------------------|---------------------------------------------------------------------------------------|
| <b>108M</b><br>Wireless ADSL2+ Router<br>Model No.: TD-W8920G | WAN Setup -                                                                      | Summary                                                                               |
| Device Info                                                   | Make sure that the setting                                                       | s below match the settings provided by y                                              |
| Quick Setup                                                   | VPI / VCI:                                                                       | 0 / 35                                                                                |
| Advanced Setup                                                | Connection Type:                                                                 | PPPoE                                                                                 |
| Diagnostics                                                   | Service Name:                                                                    | pppoe_0_35_1                                                                          |
| Management                                                    | Service Category:                                                                | UBR                                                                                   |
| Ŭ                                                             | IP Address:                                                                      | Automatically Assigned                                                                |
|                                                               | Service State:                                                                   | Enabled                                                                               |
|                                                               | NAT:                                                                             | Enabled                                                                               |
|                                                               | Firewall:                                                                        | Enabled                                                                               |
|                                                               | IGMP Multicast:                                                                  | Enabled                                                                               |
|                                                               | Quality Of Service:                                                              | Disabled                                                                              |
|                                                               | Click "Save/Reboot" to s<br>modifications.<br>NOTE: The configuration<br>reboot. | ave these settings and reboot router. Clic<br>process takes about 1 minute to complet |
|                                                               |                                                                                  | Back Save/Reboot                                                                      |
|                                                               |                                                                                  |                                                                                       |

**Save/Reboot.** Router wyświetli teraz poniższą planszę informującą, że proces zapisywania konfiguracji trwa. Ponowne zalogowanie do urządzenia będzie możliwe po ok 2 minutach.

| TP-LINK 108M-Wireless ADSL2+ Router                                                        |                                                                                                    |  |  |  |
|--------------------------------------------------------------------------------------------|----------------------------------------------------------------------------------------------------|--|--|--|
| 108M<br>Wireless ADSL2+ Router<br>Model No.: TD-W8920G                                     | DSL Router Reboot                                                                                                    |  |  |  |
| Device Info     Quick Setup     Advanced Setup     Wireless     Diagnostics     Management | The DSL Router has been configured and is rebooting.<br>Close the DSL Router Configuration window and wait for 2<br>minutes before reopening your web browser. If necessary,<br>reconfigure your PC's IP address to match your new<br>configuration. |  |  |  |

### <u>Krok 11</u>

### Zabezpieczenie sieci bezprzewodowej.

Odśwież bieżącą stronę w przeglądarce i ponownie zaloguj się do urządzenia.

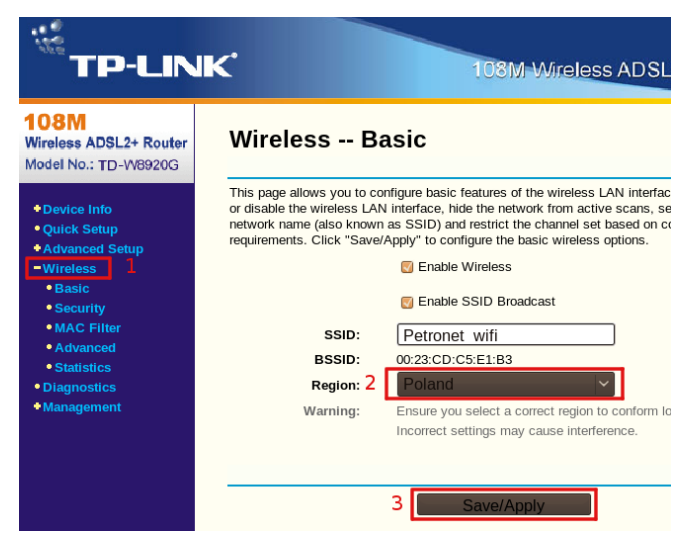

Po zalogowaniu z menu po lewej stronie wybierz Advanced Setup > Wireless > Basic i ustaw:

• Region: Poland

Wybierz Save/Apply.

### <u>Krok12</u>

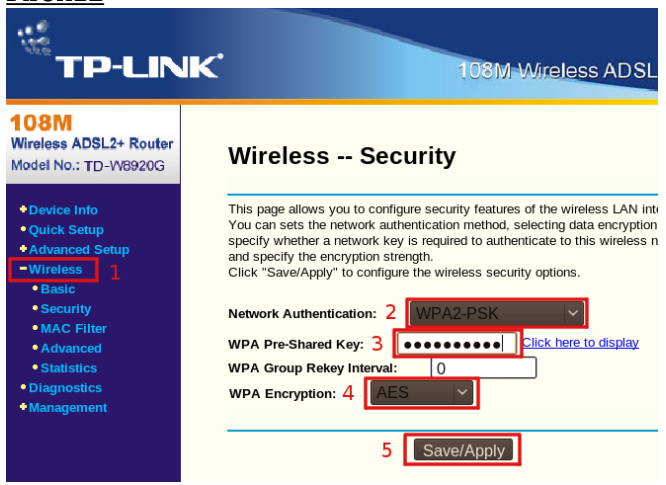

W Advanced Setup > Wireless > Security ustaw:

- Network Athentication: WPA2-PSK
- WPA Pre-Shared Key: określ hasło dostępu, które trzeba będzie podać przy próbie łączenia do sieci bezprzewodowej (przykładowe hasło to: wifi\_1234).
- Hasło powinno zawierać minimum 8 znaków: zalecana jest kombinacja liter, cyfr i znaków specjalnych.
- WPA Encryption: określ typ szyfrowania AES lub TKIP. W przykładzie jest to TKIP

Wybierz **Save/Apply**.

### <u>Krok 13</u>

Wybór skonfigurowanej sieci na przykładzie systemu **Windows XP**.

Należy sprawdzić czy komputer ma włączoną bezprzewodową kartę sieciową.

#### <u>Krok 8</u>

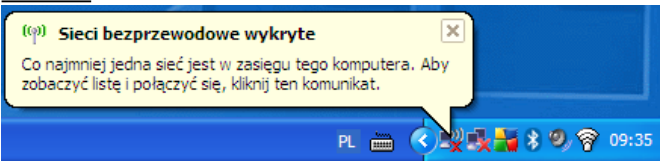

Jeśli karta sieciowa jest uruchomiona system Windows XP poinformuje o wykrytej sieci bezprzewodowej.

Jeśli natomiast system Windows nie poinformuje o wykrytej sieci bezprzewodowej należy: na pasku zadań (prawy dolny róg) najechać na ikonkę połączenia bezprzewodowego.

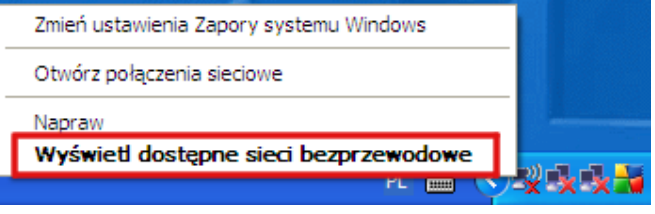

Kliknąć prawym przyciskiem myszki i wybrać **Wyświetl dostępne sieci bezprzewodowe**. <u>Krok 14</u>

### Wybierz sieć bezprzewodową

Kliknij element na poniższej liście, aby połączyć się z siecią bezprzewodową znajdującą się w zasięgu lub uzyskać więcej informacji.

 Petronet\_wifi
 Automatyczne

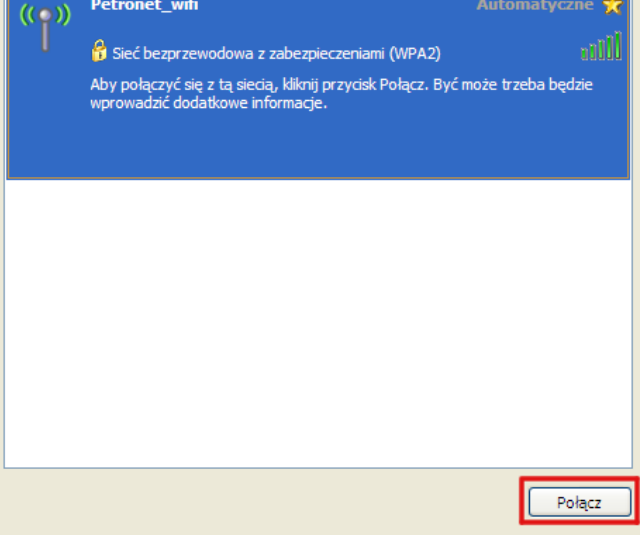

Pojawi się okno z dostępnymi sieciami bezprzewodowymi. Należy wybrać sieć, z którą chcemy się połączyć (nasza przykładowa sieć to Petronet\_wifi) i wybrać **Połącz**.

### <u>Krok 15</u>

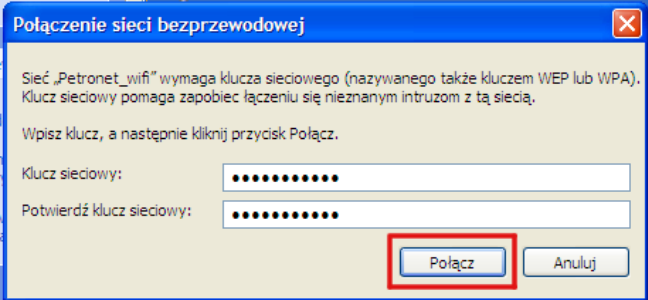

Dalej wpisz hasło dostępu do sieci bezprzewodowej Petronet\_wifi.

### <u>Krok 16</u>

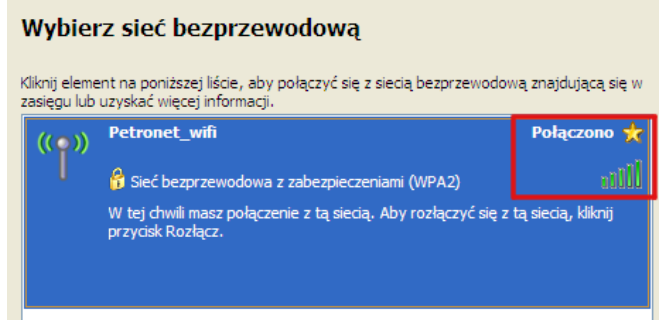

Po nawiązaniu połączenia system wyświetli informacje, że połączono z wybraną siecią bezprzewodową.

### UWAGA

Jeżeli system nie może połączyć się z wybraną z listy siecią, problem może być w wersji szyfrowania, którą ustawiliśmy. Należy wrócić do kroku 12 i zmienić WPA2-PSK na WPA-PSK.

W starych kilkuletnich komputerach może być konieczna aktualizacja sterowników karty sieciowej lub oprogramowania.

W przypadku wystąpienia problemów

prosimy dzwonić pod numer :

(024) 365 31 11